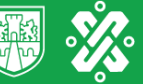

GOBIERNO DE LA SECRETARÍA DE LA CONTRALORÍA GENERAL

CIUDAD INNOVADORA Y DE DERECHOS / NUESTRA CASA

# Visores Ciudadanos

## Capacitación

Se llevó a cabo el día miércoles 24 de marzo de 2021 Las personas aspirantes a "Visores Ciudadanos" adquirieron los conocimientos necesarios que les permitan realizar sus actividades de manera responsable y eficaz.

Intervinieron los siguientes:

- Dirección de Contraloría Ciudadana.
- Dirección de Mejora Gubernamental.
- Dirección de Laboratorio de Revisión de Obras.
- Consejo Consultivo para la Reconstrucción de la Ciudad de México.

## **Resultados del Curso**

En proceso

## Visitas

Recorrido en el o los inmuebles que le sean asignados

#### Previo:

- Designación.
- Día, hora y lugar.
- Identificación.
- Equipo seguridad. (determinadas por la Dirección de Laboratorio de Revisión de Obras- DLRO).
- Medidas sanitarias.

# Equipo de seguridad mínimo requerido para revisar obras en proceso

Prioritario

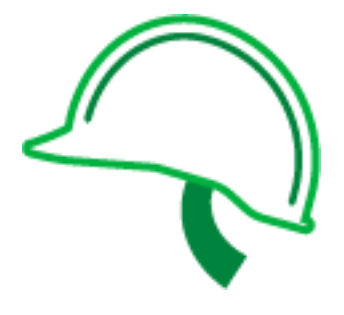

Casco

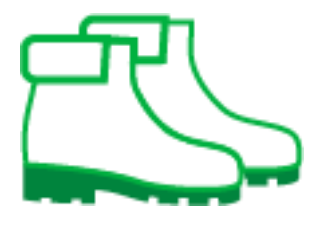

Botas De seguridad Complementario

**C** 

Lentes de seguridad

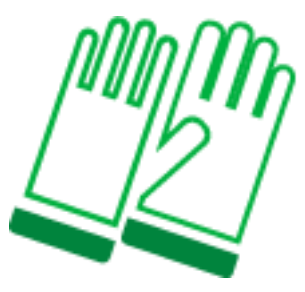

Guantes

## Desarrollo de la visita

- Las visitas de supervisión se realizarán de forma conjunta con el personal de la empresa contratista.
- Revisará el avance físico y llenará el formato preestablecido por la DLRO.
- Realizará el registro de hallazgos en la solución tecnológica gratuita que utilizará desde un dispositivo móvil de su propiedad (teléfono, celular o tableta).

- Como resultado de la visita, se determinará el avance físicofinanciero y del reforzamiento estructural de los inmuebles afectados.
- Los resultados se procesarán a través de la solución tecnológica y se generará un indicador tipo semáforo que podrá ser visualizado a través de un micrositio.
- En él se podrá observar la localización de los inmuebles en el mapa de la Ciudad de México.

## Solución tecnológica

- Gratuita
- Dispositivo móvil de su propiedad (teléfono celular o tableta)
- Se puede acceder sin hacer uso de una conexión a internet
- Envío del producto vía Wi-Fi cuando tenga disponibilidad
- Puede usar los puntos gratuitos de la Ciudad de México

## Aplicación móvil

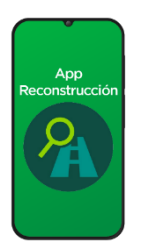

El Visor Ciudadano utilizará la Aplicación Móvil "Reconstrucción CDMX", la cual esta diseñada para el registro de su actividad de acuerdo a lo planteado en la guía "Visores Ciudadanos".

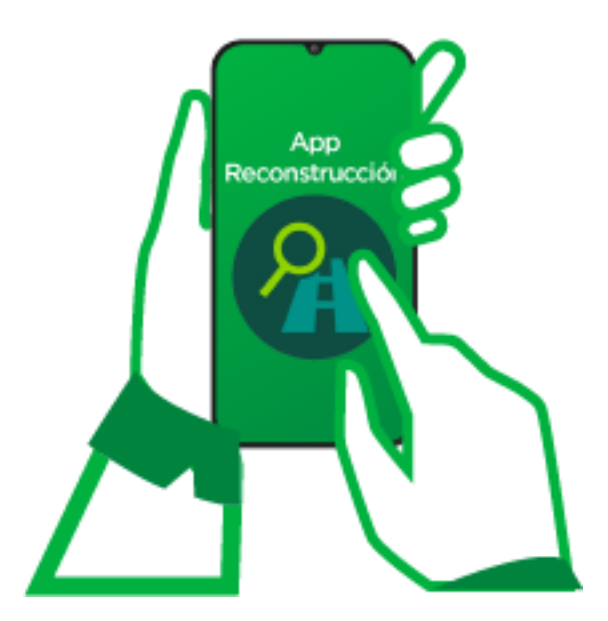

## **Pasos previos**

#### Capacitación del Laboratorio de Revisión de Obras

Orientación y conceptos que se requerirán para la realización de los cuestionarios a través de la App "Reconstrucción CDMX".

### Registro y obtención de credenciales

Previo al uso de la aplicación, se solicitará el alta de "Visor Ciudadano" y se les proporcionará las credenciales correspondientes.

### Bajar la aplicación del Play Store de Google

La aplicación estará disponible para los sistemas de teléfonos inteligentes con sistema operativo Android.

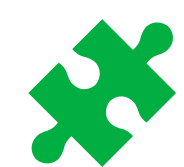

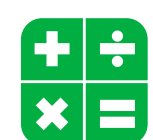

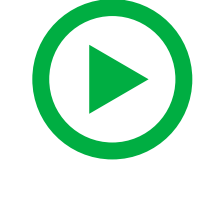

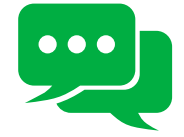

## Consideraciones

- El uso de la aplicación no está limitado a conexiones de datos en línea, ya sea Wi-Fi o plan de datos. Esto quiere decir que la aplicación móvil puede ser utilizada en campo, aún cuando no se tenga una conexión disponible.
- En caso de no contar con datos o una red Wi-Fi se deberá ingresar a la App antes de salir a campo.
- Para realizar la transferencia de la información SÍ se debe contar con una conexión activa en el momento en el que se quiera ejecutar la operación.

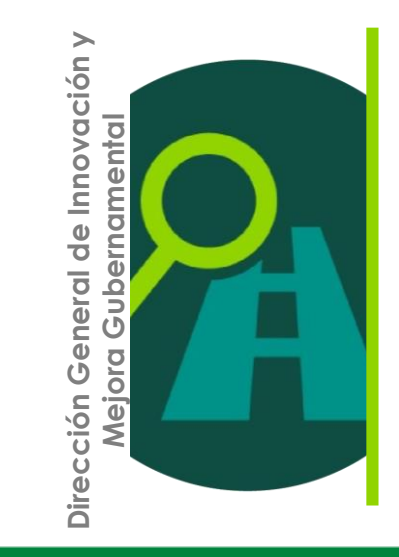

### **Pasos previos**

Selección del ícono de la App en el teléfono con lo cual se mostrará la pantalla siguiente:

Uso y ejecución de la aplicación móvil

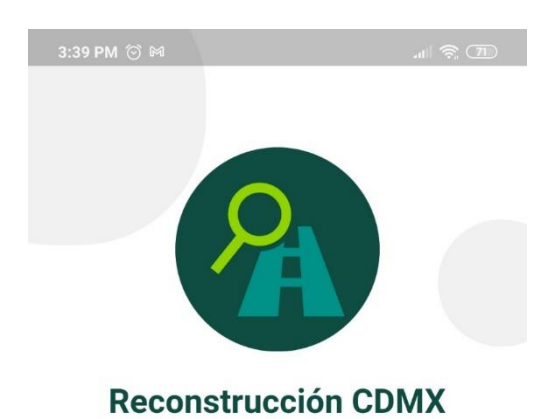

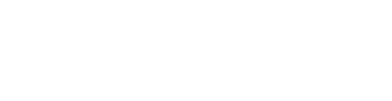

•

•

Usuario

Contraseña

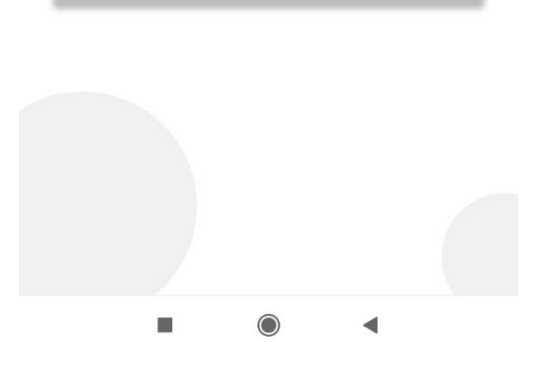

## **Pasos previos**

Ingreso de usuario y contraseña proporcionado.

Ingreso de credenciales

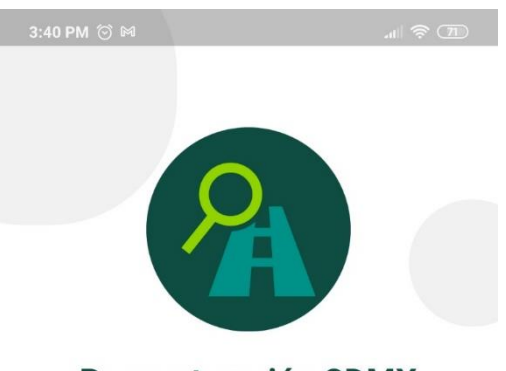

#### **Reconstrucción CDMX**

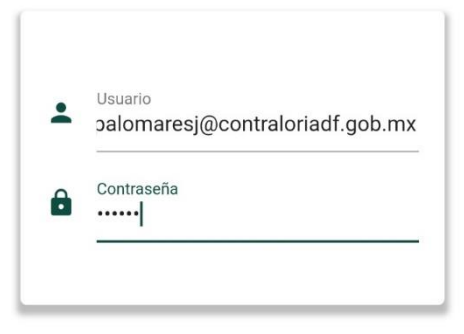

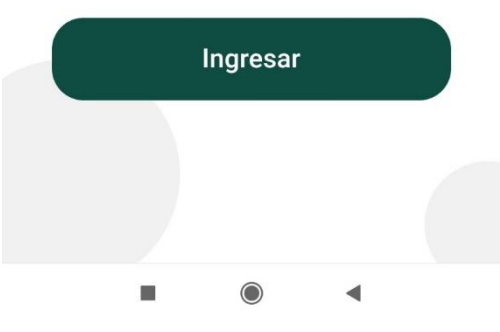

## Perfil visor ciudadano

Selección de los inmuebles asignados para supervisión.

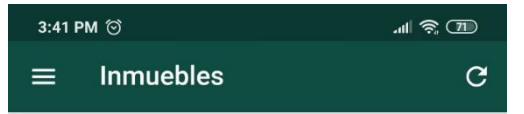

#### Q Buscar por dirección...(3)

| • | Tipo: EDIFICIO<br>Alcaldía: Coyoacán<br>Colonia: Educación<br>Ubicación: CALZADA DE TLALPAN INT. S - N EXT.<br>EDF. 3B SMZ. MZ. LT. COL. EDUCACION CP.<br>4200           |
|---|----------------------------------------------------------------------------------------------------|
| 2 | Tipo: EDIFICIO<br>Alcaldía: Coyoacán<br>Colonia: Los Girasoles<br>Ubicación: CALIFORNIA INT. EXT. 16 EDF. SMZ.<br>MZ. LT. COL. LOS GIRASOLES CP. 4200                    |
| 3 | Tipo: MULTIFAMILIAR<br>Alcaldía: Coyoacán<br>Colonia: Los Girasoles<br>Ubicación: CANAL DE MIRAMONTES INT. EXT.<br>3020 EDF. SMZ. MZ. LT. COL. LOS GIRASOLES<br>CP. 7300 |

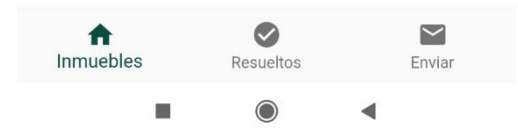

## Perfil visor ciudadano

Descripción breve del inmueble.

| 3:41 PM 🗇                                                                             |                                                                                                    | ul 🔅 🔟                                    | 제 奈 团 3:41 PM ⓒ                                                                                                    |                                                                                    |                                                              | .11 🎅 71                                   |
|---------------------------------------------------------------------------------------|----------------------------------------------------------------------------------------------------|-------------------------------------------|----------------------------------------------------------------------------------------------------|------------------------------------------------------------------------------------|--------------------------------------------------------------|--------------------------------------------|
| =                                                                                     | Inmuebles                                                                                                    | G                                         |                                                                                                    | Inmueble                                                                           | es                                                           | G                                          |
| ς Βι<br>—                                                                             | uscar por dirección(3)                                                                                                    |                                           | Q                                                                                                    | Buscar por dire                                                                    | ección(3)                                                    |                                            |
| 0                                                                                     | Tipo: EDIFICIO<br>Alcaldía: Coyoacán<br>Colonia: Educación<br>Ubicación: CALZADA DE TLA<br>EDF. 38 SMZ. MZ. LT. CO<br>4200 | LPAN INT. S - N EXT.<br>DL. EDUCACION CP. |                                                                                                    | Tipo: EDIFIC<br>Alcaldía: Co<br>Colonia: Edu<br>Ubicación: d<br>EDF: 3B SM<br>4200 | CIO<br>oyoacán<br>ucaclón<br>CALZADA DE TL/<br>MZ. MZ. LT. C | ALPAN INT. S - N EXT.<br>OL. EDUCACION CP. |
| 2                                                                                     | Tipo: EDIFICIO<br>Alcaldía: Coyoacán<br>Colonia: Los Girasoles                                                             |                                           | 6                                                                                                    | Tipo: EDIFIC<br>Alcaldía: Co<br>Colonia: Los                                       | CIO<br>byoacán<br>s Girasoles                                |                                            |
| Ħ                                                                                     | Ubicación: CALIFORNIA INT.<br>MZ. LT. COL. LOS GIRASOLE                                                                    | EXT. 16 EDF. SMZ.<br>S CP. 4200           |                                                                                                    |                                                                                    | Edificio                                                     |                                            |
| CALZADA DE TLALPAN INT. S - N<br>EXT. EDF. 3B SMZ. MZ. LT. COL.<br>EDUCACION CP. 4200 |                                                                                                    |                                           | ¿Mostrar información detallada del inmueble?                                                                                                    |                                                                                    |                                                              |                                            |
| Edificio<br>¿Mostrar información detallada del inmueble?                              |                                                                                                    |                                           | Unidad administrativa:<br>Área responsable:<br>Empresa contratista: REM REINGENIERIA ECOLOGICA S.A.<br>DE C.V.<br>Descripción del contrato:<br>Monto del contrato sin I.V.A: 0.0<br>Periodo de ejecución: null - null<br>Empresa de supervisión: MECANICA ESTRUCTURAL Y DE<br>FLUIDOS S.A. DE C.V ESTUDIO TREINTA CERO SEIS S.A.<br>DE C.V.<br>Proyectista: proyectista |                                                                                    |                                                              |                                            |
|                                                                                       |                                                                                                    |                                           | Direc                                                                                                    | ctor responsable de<br>responsable en segu                                         | e obra (DRO): dir_<br>uridad estructura                      | obra<br>II (C/SE):                         |
| Iniciar cuestionario                                                                  |                                                                                                    |                                           |                                                                                                    | Inici                                                                              | ar cuestionar                                                | io                                         |
|                                                                                       |                                                                                                    | •                                         |                                                                                                    |                                                                                    | ۲                                                            | •                                          |

## Cuestionario

Al oprimir el botón "Iniciar cuestionario" se presentará el conjunto de preguntas a registrar. Pudiendo anexar evidencia gráfica.

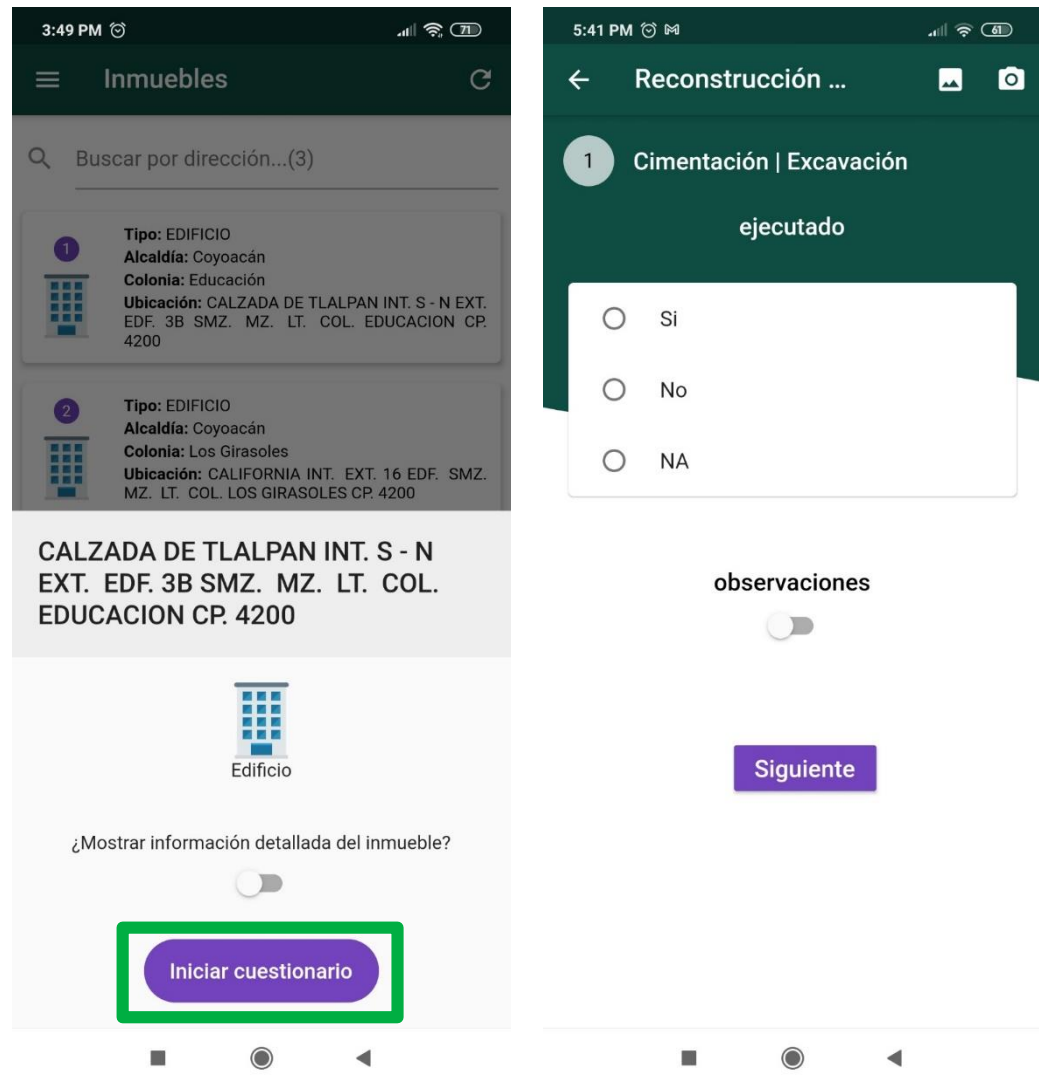

## Cuestionario

La evidencia será anexada y solo se permiten 2 evidencias gráficas por pregunta.

Se podrá realizar observaciones.

Se podrá reportar el porcentaje del avance.

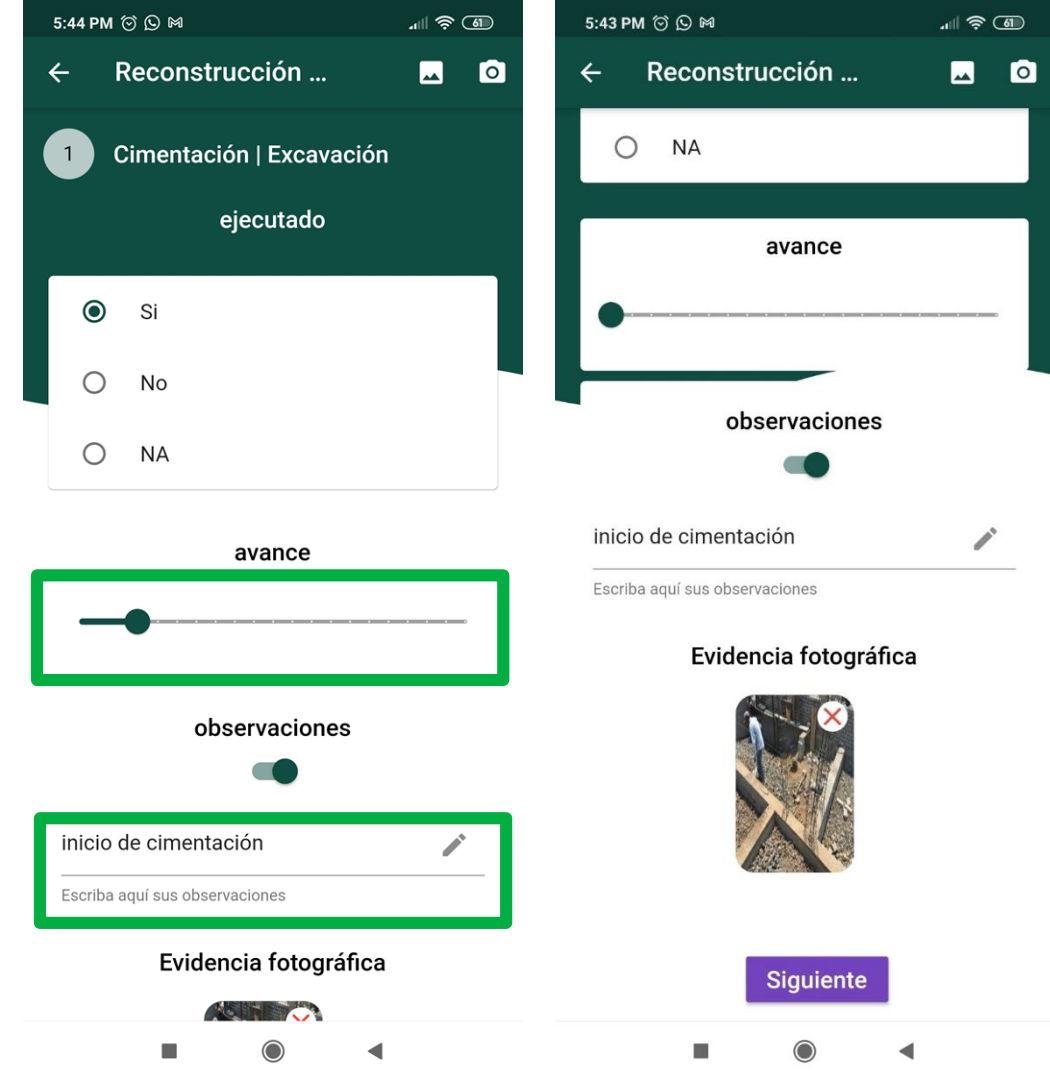

## Cuestionario

Se podrá hacer una observación general de la revisión realizada.

Si todo es correcto y se tiene conexión, se podrá enviar los resultados a través del botón enviar. Si se contesta que no, los resultados se guardarán para su envío posterior

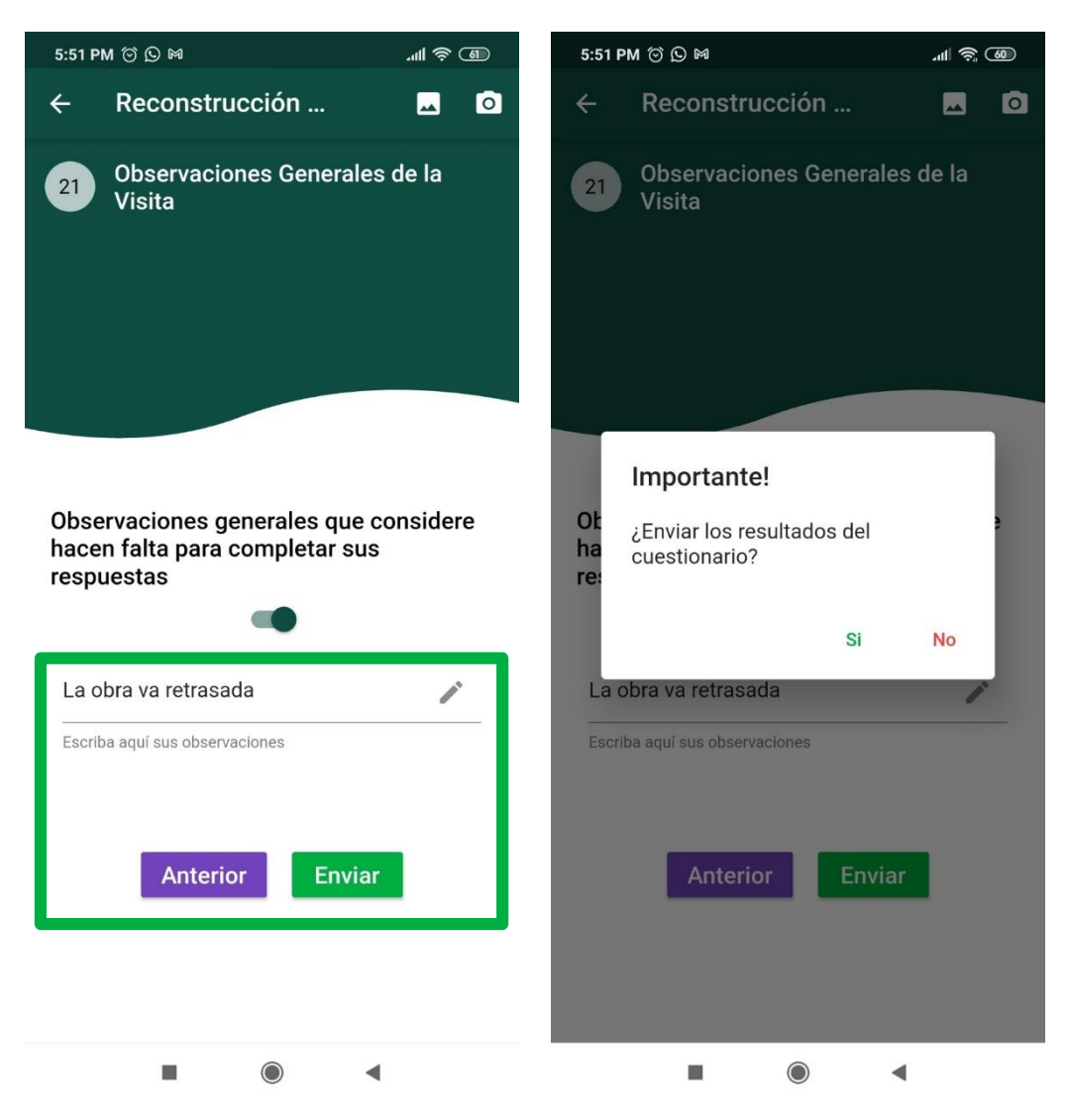

## Resultados y evidencias

Si el envío se logró con éxito, se reportará en el apartado de "Resueltos" con sus indicadores

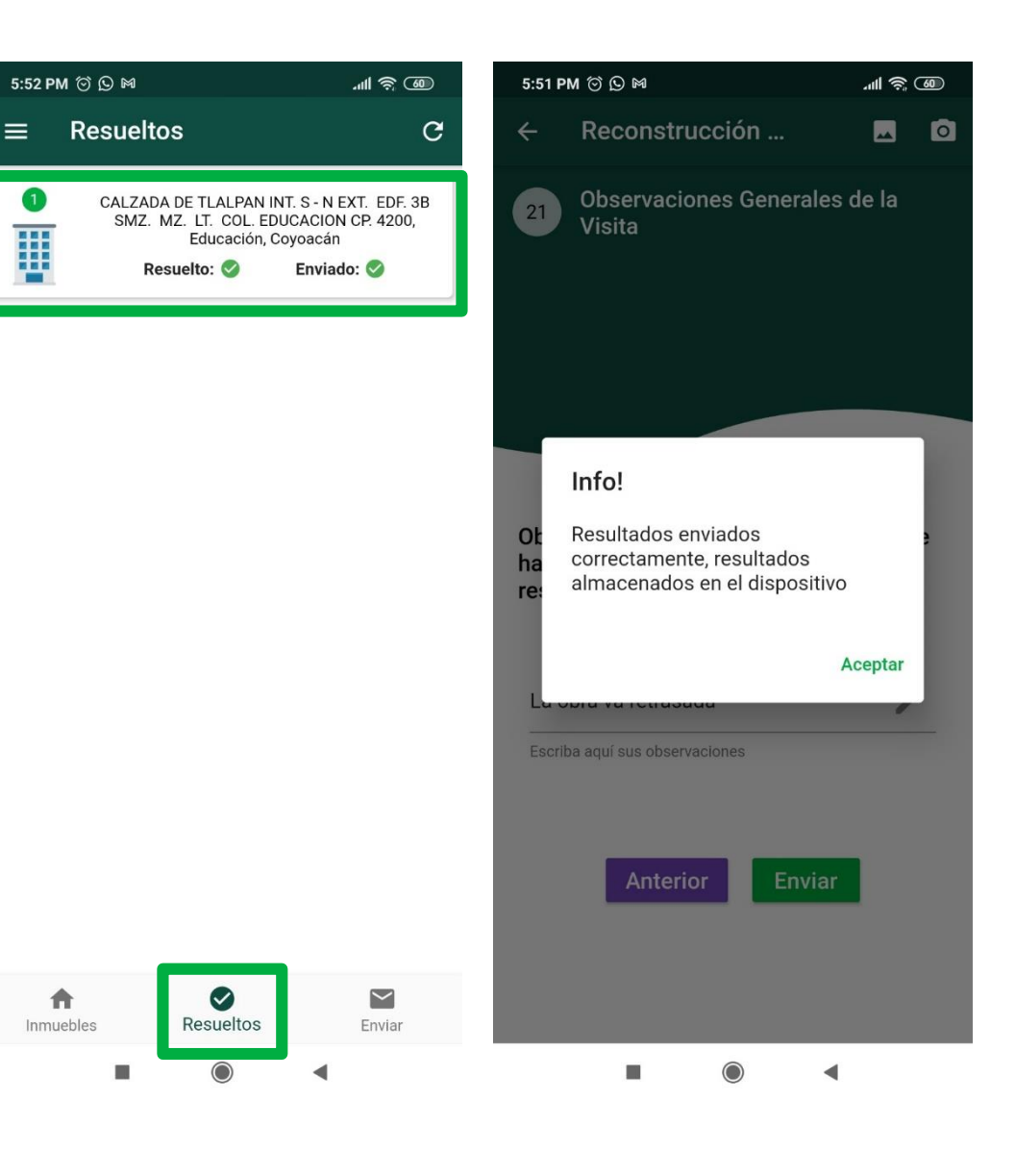